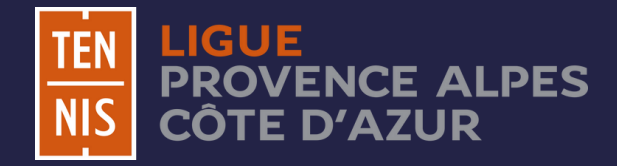

## TENUP

# Guide Saisie Feuille de Match

MAJ le 07/02/2025

Ligue Provence Alpes Côte d'Azur de Tennis – 1175 chemin des Cruyes 13090 Aix en Provence Tél : +33 (0) 4 42 28 19 40– competitions.paca@fft.fr – www.ligue.fft.fr/paca

FÉDÉRATION FRANÇAISE DE TENNIS

#### Rappel Réglementaire :

Lors de la saisie de la feuille de match sur Ten'Up, l'identification du juge-arbitre est obligatoire. Ce dernier doit :

- être majeur
- être licencié en 2025
- posséder une qualification de juge-arbitre de rencontres par équipes (JAE)

Il est demandé que la feuille de match soit saisie <u>dès la fin de la rencontre</u> par le jugearbitre ou à défaut par le club d'accueil.

PS : Pensez à bien cliquer sur le bouton « VALIDER » après avoir enregistré les résultats.

#### Retrouver la rencontre

Après avoir réalisé votre connexion à votre compte Ten'Up, il faudra dans un premier temps accéder à la rencontre, pour cela il existe deux méthodes.

<u>Méthode 1 :</u>

Cliquer sur "ESPACE CLUB" puis "Les équipes de mon club"

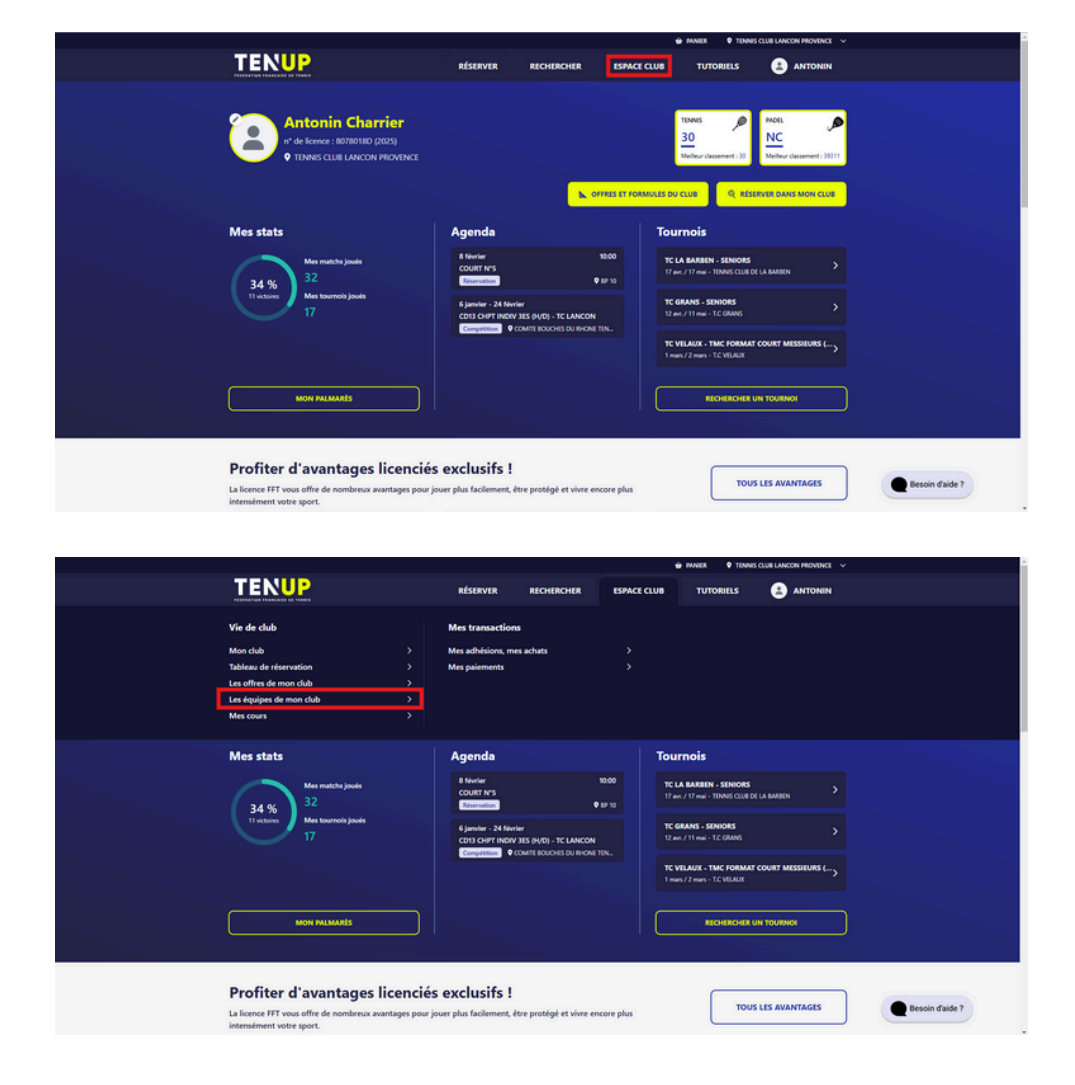

Vous aurez alors la possibilité d'accéder directement à la rencontre.

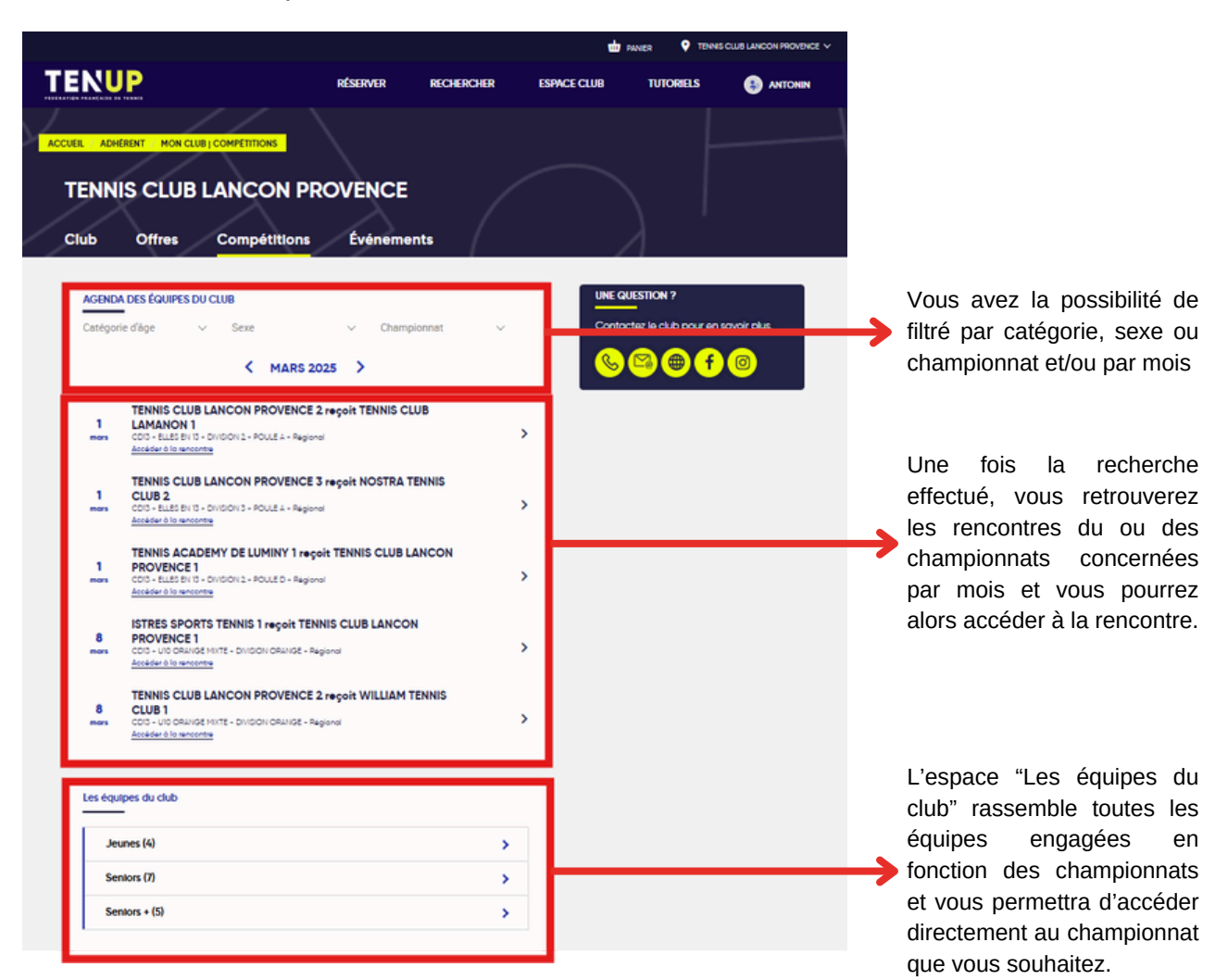

#### Méthode 2 :

Cliquer sur "RECHERCHER" puis "Un chpt par équipes Tennis"

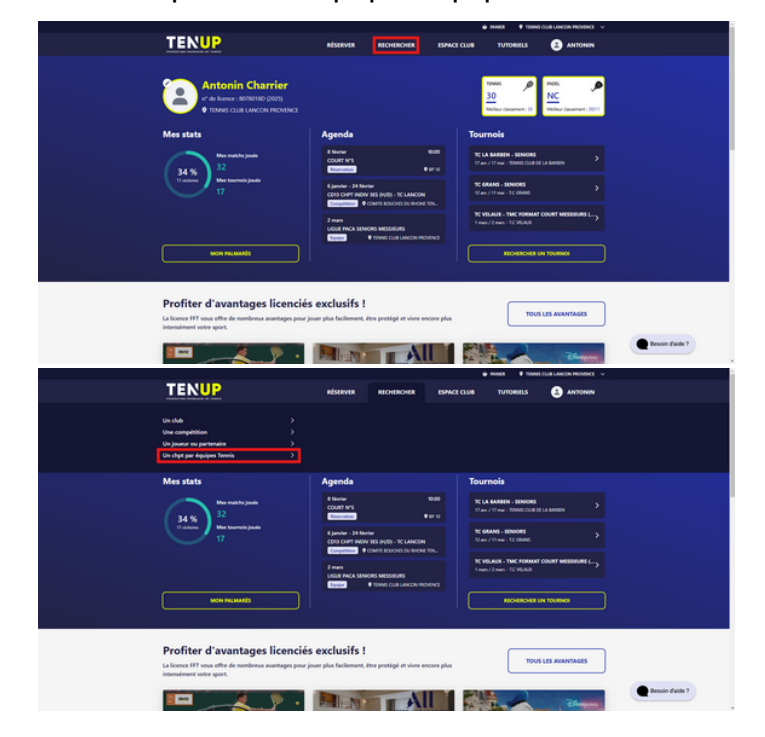

Il vous faudra alors rechercher le championnat souhaité.

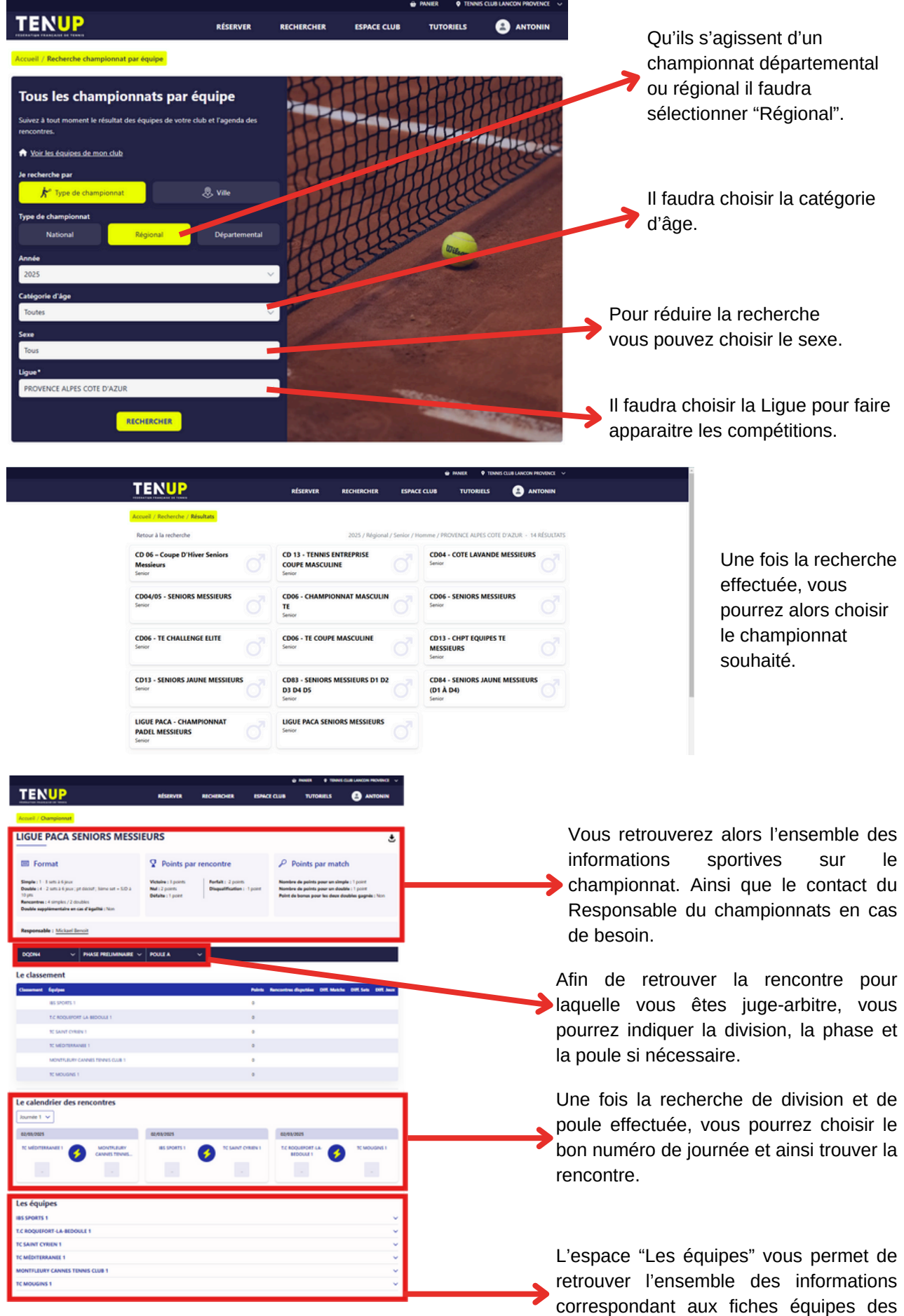

clubs.

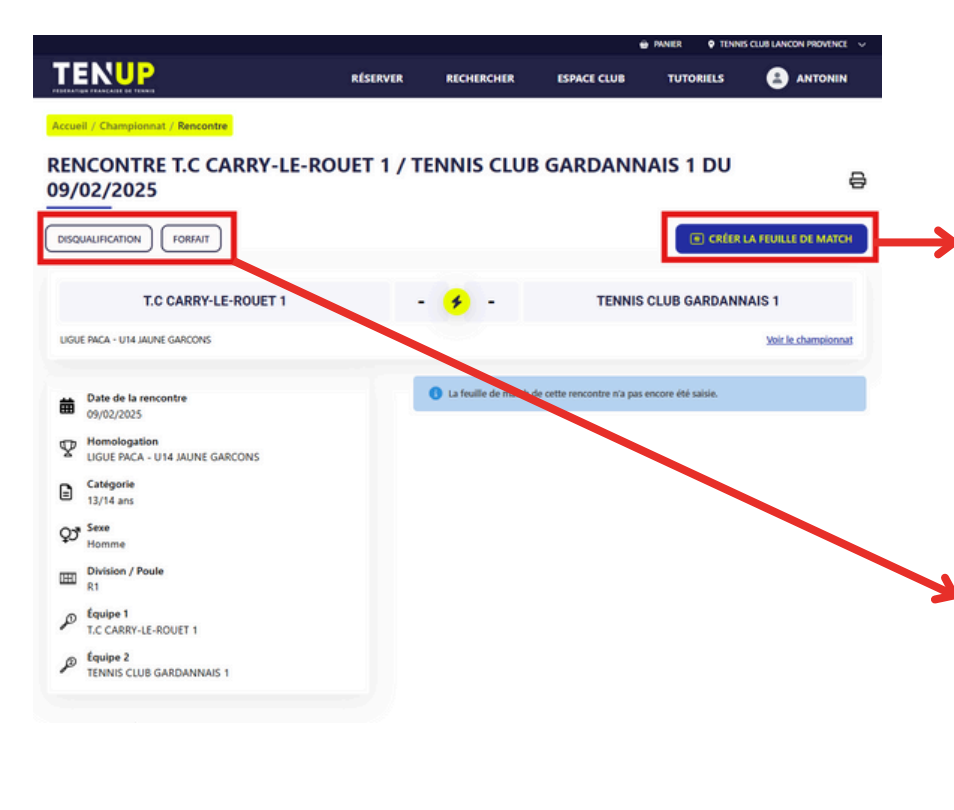

En cliquant sur "CREER LA FEUILLE DE MATCH" vous pourrez ouvrir votre feuille de match et commencer la saisie.

ATTENTION : A partir du moment où vous ouvrez la feuille de match il ne vous sera plus possible de saisir un report de la rencontre.

En cas de disqualification ou forfait d'une équipe il vous faudra alors cliquer à cet endroit, vous n'aurez alors pas besoin de créer de feuille de match.

Lorsque le report de la rencontre est possible, vous retrouverez alors le bouton de report à cet endroit.

#### Saisir la Feuille de match

| 😨 MARER 🛛 🕈 TIDHAS CLIB LANCON PROVENCE 🗸                                                                                                 |                |                    |             |               |        |               |                                                                                                    |  |  |
|----------------------------------------------------------------------------------------------------|----------------|--------------------|-------------|---------------|--------|---------------|----------------------------------------------------------------------------------------------------|--|--|
|                                                                                                    | RÉSERVER       | RECHERCHER         | ESPACE CLUB | TUTORIELS     |        | IN            | En cliquant sur "Officiels et capitaines",                                                                                                    |  |  |
| Accueil / Championnat / Rencontre / Feuille de match                                                                                      |                |                    |             |               |        |               | vous pourrez saisir les capitaines ainsi<br>que les juges-arbitres et l'éventuel                                                                                     |  |  |
| T.C CARRY-LE-ROUET 1                                                                                                    |                | • •                | TENNI       | S CLUB GARDAN | NAIS 1 |               | Superviseur.                                                                                                    |  |  |
| Matchs Officiels et capitaines Simple 1 Nom de l'arbitre 9,                                                                               |                |                    |             |               |        |               | En cliquant sur joueur, le nom des<br>joueurs inscrits dans l'équipe et les<br>joueurs joker ayant déjà pris part à une<br>rencontres apparaitront, s'il s'agit d'un |  |  |
| Match standard O Disqualification O Forfait O Arbitre mu     Ajoutter un joueur     T.C.CARRE LAGUET 1                                    | nquant OAbando | n 🔘 Match non joué |             | v             | °      | - >           |                                                                                                    |  |  |
| Ajouter un joueur V<br>Tithees cuie GARDANEAIS 1                                                                                          |                |                    |             | v             | •      | -             | nouveau joueur, il vous faudra alors saisir son numéro de licence.                                                                                                   |  |  |
| Simple 2 Nom de l'arbitre Q.                                                                                                    |                |                    |             |               |        |               | S Il vous faudra indiquer la nature sportive                                                                                                    |  |  |
| Ajouter un joueur V<br>Tic CARPY LE-ROUET 1                                                                                               |                | 0.44.44.44         |             | v             | •      | -             | du match.                                                                                                    |  |  |
| Ajouter un joueur v<br>Titnes Club GARDANEARS 1                                                                                           |                |                    |             | v             | •      | -             |                                                                                                    |  |  |
| Double 1         Nom de l'arbitre         Q.           Match standard         O biqualification         O forfait         Arbitre million | nquant OAbando | n 🔘 Match non joué |             |               |        | $\rightarrow$ | Si des arbitres étaient sur chaise vous<br>pourrez l'indiquer en rentrant leur<br>numéro de licence.                                                                 |  |  |
| Ajouter un joueur 1 \vee<br>Ajouter un joueur 2 🗸<br>T.C. CARRY LL ROULT 1                                                                |                |                    |             | v             | ° – –  | -             |                                                                                                    |  |  |
| Ajouter un joueur 1 V<br>Ajouter un joueur 2 V<br>Tithees cuue GARDAREANS 1                                                               |                |                    |             | v             | •      | -             |                                                                                                    |  |  |
|                                                                                                    | SAUVEGA        | RDER               | 3           |               |        |               |                                                                                                    |  |  |

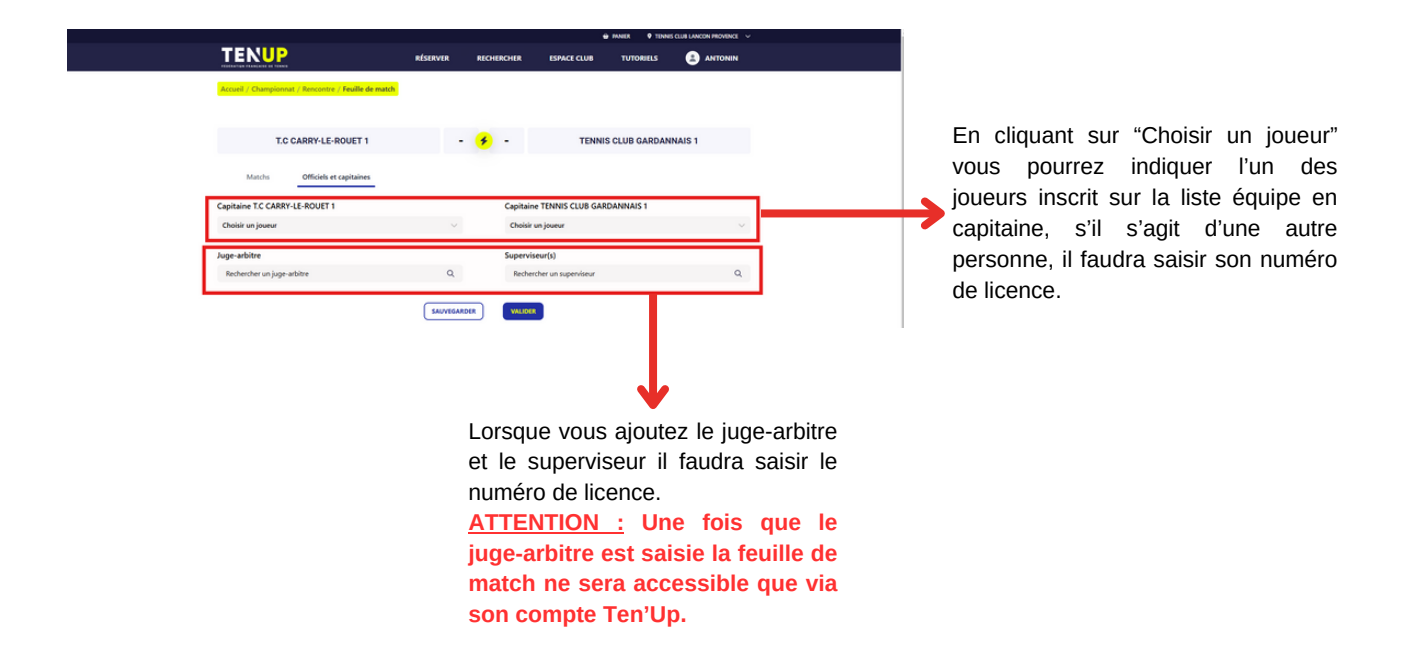

Pensez à bien sauvegarder au fur et a mesure que vous saisissez votre feuille de match pour ne pas perdre ce que vous avez déjà saisie.

Une fois votre rencontre terminée, cliquez sur "VALIDER" pour clôturer la feuille de match. Vous pourrez toujours apporter des modifications dans les 48h.

### **Bonne Rencontre !**